## INSTRUKCJA INSTALACJI I KONFIGURACJI PROGRAMU CENZOR

Cenzor jest programem stanowiskowym. Nie należy instalować programu na komputerze będącym serwerem udostępniającym Internet. W systemach Win2000/NT/XP/2003/VISTA/WINDOWS 7 należy go zainstalować w profilu Administrator

|                                                                                                    | ALACJI PROGRAMU CENZOR NALEZY WYŁĄCZYC PROG<br>KROK 2                                                                                                    |                                                                                                    |
|----------------------------------------------------------------------------------------------------|----------------------------------------------------------------------------------------------------|----------------------------------------------------------------------------------------------------|
| Cerzor v2.33 up Instalator         Cerzor v2.33 up Instalator         Cerzor v2.33 up Instalator         Cerzor v2.32 up Instalator         Cerzor v2.32 up Instalator         Cerzor v2.32 up Instalator         Program filtrujący zasoby Internetu         Verzor V2.32 up Instalator         Vidz dysk z programem do napędu CD-ROM. Program instalacyjny uruchomi się samoczynnie. Na pierwszym ekranie pojawia się informacja dotycząca programu.         Po szczegółowym zapoznaniu się z jej treścią kliknij przycisk Dalej.         W przypadku nieuruchomienia się instalatora należy otworzyć                                                                                       | Cenzor v2.33 up Instalator           UMOWA LICENCYINA           UwdKać. Prosiny o uweżne przeczytanie postanowień i warunków umowy lecencyjnej przed<br>przydapierem do użytkowania Oprogramowania. Respoczegie użytkowania będzie uweżane<br>za sząde na przysęde postanowień i warunków umowy lecencyjnej przed<br>przepramowanie, utwadowe na płycie CD wraz z jego dokumentację (zwane dalej<br>"Oprogramowanie") warunków umowy lecencyjne,<br>Natow będz wydawy warunkiem. Ze wrzytkie warunki umowy licencyjnej zostaną przyjete<br>postanajczene dowarunkiem, że wrzytkie warunki umowy licencyjnej zostaną przyjęte<br>Ninejsza z o.o. nie późnie jedzie okanowie postanowieni a warunkach określerych w aktuałnej dereie Ancom Sp. z o.o. cityba że Użytkownik a od<br>warunkach określerych w aktuałnej dereie Ancom Sp. z o.o. cityba że Użytkownik wiej<br>w od okan postanowienia z w wynajodzeniem za daleze postanowienia<br>wrotoć czły produkt wez z dowodem zakupu do Ancom Sp. z o.o. w cipaj u trydziestu (30) dri<br>z dowod wyrażenia szody na te postanowienia i warunki i raz odmowa kih przyjęcia oznacza<br>dotagienie dumowy. W taka przypadłu u ałe zajeża zanieckać instalej Oprogramowania i<br>wrotoć czły produkt wez z dowodem zakupu do Ancom Sp. z o.o. w cipaj trydziestu (30) dri<br>z dowod wyrażenia z z tywjangodzeniem za udzielenie licencji.<br>ere uprzedzi postanowienia z udwielenie licencji.           Przerwij         w terez           Przerwij         W terez           Przerwij         Diejej z<br>Akceptuję postanowienia umowy licencyjną. Jeśli się z nią zgadzasz,<br>wybjierz opcję Akceptuję postanowienia umowyle,<br>kiecncyjnej. Aby kontynuować, kliknij przycisk Dalej. | Cenzor v2.33 up Instalator       Image: Cenzor v2.33 up Instalator         Podaj katalog docelowy programu:       Przeglądaj         Przerwij       extension v2.200         Przerwij       extension v2.200         Vybierz folder, w którym chcesz zainstalować program.         Najlepiej zaakceptuj standardowo proponowany folder         Cenzor oraz kliknij Dalej. |
| z dysku zawartość płyty CD i uruchomić plik z rozszerzeniem .exe.                                                                                                    | KROK 5                                                                                                    | KROK 6                                                                                                    |
| Cenzor v2.33 up Instalator         Podaj dane licencji         Nr setyiny:         Użytkownik:         Biuro         Miejscowość:         Kraków         E-mait         biuro@ancom.krakow.pl         Ustawienia PRDXY         Jeśli do korzystania z sieci Internet wymagane jest połączenie przez serwer proxy<br>podaj jego ustawienia:         Ustawienia serwera proxy         Przerwij         Kreator poprosi Cię o podanie danych niezbędnych do<br>rejestracji, tj.: nr seryjny, nazwa użytkownika,<br>miejscowość, adres e-mail. Jeśli Twoje połączenie z<br>Internetem odbywa się za pośrednictwem serwera Proxy,<br>wprowadź dodatkowo ustawienia serwera Proxy. Kliknij<br>Dalej. | Cenzor v2.33 up Instalator         Log:         Lączę się z hostem merkury.cenzor.pl         Połączenie z hostem 'merkury.cenzor.pl' nawiązane.         Czekam na odpowiedż serwera         OK: Przeczytano: 226192/226192 bałów.         DK: Przeczytano: 226192/226192 bałów.         DK: Brak nowszej wersij aplikacji opobrania:         Przerwij       << Wstecz         Drogram łączy się z serwerem, aby dokonać weryfikacji numeru seryjnego, rejestracji użytkownika oraz w celu pobrania algorytmów filtrujących. Operacja powiedzie się jeśli masz aktywne połączenie z Internetem. Po zakończeniu kliknij przycisk Dalej.                                                                                                    | Cenzor v2.33 up Instalator<br>Instalacja zakończona.<br>Prozzę zamknąć wzzystkie odna przeglądatek internetowych oraz klentów pocztowych.<br>Następnie uruchow pogram Cenzo z udaw swoje hasło.<br>OK<br>Następuje instalacja plików programu oraz wyświetlane są<br>informacje na temat jego uruchomienia. Kliknij OK.                                                   |
| KROK 7                                                                                                    | KROK 8                                                                                                    | KROK 9                                                                                                    |
| Cenzor v2.33 up                                                                                                    | Cenzor v2.33 up       Zmiana hasła       (zostaw puste pola by usunąć hasło)                                                                                                    | Bickowane kategorie         Bickoware typy pliców:           Konfiguracja         Fiki wykozywałe (E/S)           Bickady użytkownika         Maconade Fiki (SVF)           Bickady użytkownika         Bickoware kategorie stor:           Odwiet/zone story         V Konzekazy orine           Ograniczenia czasowe         V Czały                                    |

Wprowadź hasło:

Powtórz hasło:

Anuluj

ΟK

Hasło należy wpisać dwukrotnie w celu wyeliminowania pomyłki.

UWAGA! Bardzo ważne jest zapamiętanie hasła(oraz

ksport konfiguracj

yjątki blokady

✓ Wyszukiwarki grafiki
 ✓ Portale aukcyjne

Anuluj

Możliwość wyboru kategorii blokowanych treści. "Blokowane typy plików" - jeżeli chcesz, aby program

automatycznie blokował pobieranie z Internetu plików wykonywalnych będących potencjalnym nośnikiem wirusów lub animację FLASH, zaznacz odpowiednią opcję. "Blokowane kategorie stron" – tutaj możesz wybrać, które zasoby będą blokowane. Do wyboru masz: strony

pornograficzne, komunikatory On-Line, czaty itd..

Liczba i rodzaj opcji zależy od wersji programu.

ок

| Wprowadź hasło, klikając na przycisk <b>Zmień hasło<br/>dostępu.</b> | innych danych wprowadzanych podczas pierwszej<br>instalacji), ponieważ będą potrzebne do wprowadzania<br>ewentualnych zmian w programie. |
|----------------------------------------------------------------------|----------------------------------------------------------------------------------------------------|
| Aby skonfigurować program kliknij Ustawienia (patrz:                 |                                                                                                    |
| kolejne kroki). Aby włączyć blokadę niepożądanych stron,             |                                                                                                    |
| kliknij Włącz blokadę.                                               |                                                                                                    |

Zmień hasło dostępu...

Ustawienia >>>

BLOKADA NIEAKTYWNA

Po zainstalowaniu programu uruchom go za pomocą ikonki znajdującej się na pulpicie lub z menu Start>

Programy> Cenzor. Po uruchomieniu pojawi się panel

Włacz blokadę

Hasło nieaktywne

Koniec

## INSTRUKCJA INSTALACJI I KONFIGURACJI PROGRAMU CENZOR

Cenzor jest programem stanowiskowym. Nie należy instalować programu na komputerze będącym serwerem udostępniającym Internet. W systemach Win2000/NT/XP/2003/VISTA/WINDOWS 7 należy go zainstalować w profilu Administrator UWAGA!!NA CZAS INSTALACJI PROGRAMU CENZOR NALEŻY WYŁĄCZYĆ PROGRAM ANTYWIRUSOWY!!

| <complex-block>Notestare in the intervention of the intervention of the inter</complex-block> | KROK 10                                                                                                    | KROK 11                                                                                                    | KROK 12                                                                                                    |
|----------------------------------------------------------------------------------------------------|----------------------------------------------------------------------------------------------------|----------------------------------------------------------------------------------------------------|----------------------------------------------------------------------------------------------------|
| <ul> <li>1) Acceleration/spice and submit province action submit province action submit</li></ul>                      | Centror v2.33 up: Ustawienta  Por zanosceniu poritstych opej aktudiaceje basy blakowenych niton / program.  Deby objecti w aktualence basy best priorit  Por zanosceniu poritstych opej aktudiaceje basy blakowenych niton / program.  Por zanosceniu poritstych opej aktudiaceje basy blakowenych niton / program.  Por zanosceniu poritstych opej aktudiaceje basy blakowenych niton / program.  Por zanosceniu poritstych opej aktudiaceje basy blakowenych niton / program.  Por zanosceniu poritstych opej aktudiaceje basy blakowenych niton / program.  Por zanosceniu poritstych opej aktudiaceje basy blakowenych niton / program.  Por zanosceniu poritstych opej aktudiaceje basy blakowenych niton / program.  Por zanosceniu poritstych opej aktudiace basy besy poritsti  Por zanosceniu poritstych opej aktudiace basy besy poritsti  Por zanosceniu poritstych opej aktudiace basy besy poritsti  Por zanosceniu poritstych opej aktudiace basy besy poritsti  Por zanosceniu poritstych opej aktudiace basy besy poritsti  Por zanosceniu poritstych opej aktudiace basy besy poritsti  Por zanosceniu poritstych opej aktudiace basy besy poritsti  Por zanosceniu poritstych opej aktudiace basy besy poritsti  Por zanosceniu poritstych opej aktudiace basy besy poritsti  Por zanosceniu poritstych opej aktudiace basy besy poritsti  Por zanosceniu poritstych opej aktudiace basy basy basy basy basy basy basy basy | Cerzor v2.33 Up - UJawrienia         Blokowane kategorie         Konfiguracja         Blokady užytkownika         Odwiedzone strony         Ograniczenia czasow         Konfiguracji         Wyjątki blokady         Lisk hostów DBLDKOWANYCH: (Biknį dwaktobie aby uznąć z laby)         Lisk hostów DBLDKOWANYCH: (Biknį dwaktobie aby uznąć z laby)         Odwiedzone strony         Ograniczenia czasow         Konfiguracji         Wyjątki blokady         Lisk hostów DBLDKOWANYCH: (Biknį dwaktobie aby uznąć z laby)         Lisk hostów DBLDKOWANYCH: (Biknį dwaktobie aby uznąć z laby)         Mowy tost:       Dodal         Araką       Otto         Masz możliwoŚć blokowania i odblokowywania własnych stron oraz hostów                                                                                                    | Cencor v2.31 gor - Ustavienia           Blokowane kategorie         Storey HTML Wizyvlini dane [Zabbkowne]           Konfiguracja         Hull Wizyvlini dane [Zabbkowne]           Odwidzene strony         Ograniczenia czasowe         Hull Wizyvlini dane [Zabbkowne]           V/2008 122 115         Helo cze         Hull Wizyvlini dane [Zabbkowne]           V/2008 122 115         Helo cze         Hull Wizyvlini dane [Zabbkowne]           V/2008 122 115         Helo cze         Hull Wizyvlini dane [Zabbkowne]           V/2008 122 115         Helo cze         Hull Wizyvlini dane [Zabbkowne]           V/2008 122 115         Helo cze         Hull Wizyvlini dane [Zabbkowne]           V/2008 122 115         Helo cze         Hull Wizyvlini dane [Zabbkowne]           V/2008 122 115         Helo cze         Hull Wizyvlini dane [Zabbkowne]           V/2008 122 115         Helo cze         Hull Wizyvlini dane [Zabbkowne]           V/2008 122 115         Helo cze         Hull Wizyvlini dane [Zabbkowne]           V/2008 122 115         Helo cze         Hull Wizyvlini dane [Zabbkowne]           V1/2008 122 115         Helo cze         Hull Wizyvlini dane [Zabbkowne]           V1/2008 122 115         Helo cze         Hull Wizyvlini dane [Zabbkowne]           V1/2008 122 115         Helo cze         Hull Wizyvlini dane [Zabbkowne] |
| <form>      KROK 18     KROK 14     KROK 14</form>                                                                                                    | <ol> <li>1) włączenia/wyłączenia a utomatycznych aktualizacji,<br/>2) włączenia/wyłączenia wyszukiwania tylko w<br/>nagłówkach<br/>stron,</li> <li>3) włączenia/wyłączenia ukrywania katalogu programu<br/>Cenzor,</li> <li>4) zdefiniowania ustawień serwera Proxy.</li> </ol>                                                                                                    | UWAGA! Jest możliwe również zablokowanie całego<br>Internetu z wyjątkiem potrzebnych stron.<br>W tym celu w miejscu <b>Hosty Blokowane</b> należy wpisać /,<br>a w polu <b>Hosty Odblokowane</b> listę stron, które mają się<br>otwierać.                                                                                                    | Po wejściu <b>w Ustawienia&gt; Odwiedzone strony</b> , możesz<br>odtworzyć historię połączeń internetowych oraz<br>wydrukować raporty.                                                                                                    |
| <complex-block></complex-block>                                                                                                    | KROK 13                                                                                                    | KROK 14                                                                                                    | KROK 15                                                                                                    |
| Image: Section of the section of the section of th                                                           | Concor v2.33 up - Ustawinta         Blokowane kategorie         Konfiguracja         Blokowane kategorie         University         Blokowane strony         Link dzerny i         Odviel dzone strony         Blokowane kategorie         Bodziew (dzerweiter in the strong)         Blokowane kategorie         Blokowane kategorie                                                                                                    | Event v2.33 up: Ustawinia       Event pills z lonfiguraciji       Zezier pill z začere skludivej lonfiguraciji organo zaver po vojna         Blokuvane kategorie       W bit miguraciji       V bit miguraciji       Zezier pill z lonfiguraciji       Zezier pill z lonfiguraciji         Odvojeđano stronj       Odvojeđano stronj       Zezier pill z lonfiguraciji       Zezier pill z lonfiguraciji       Zezier pill z lonfiguraciji         Uvojeđano stronj       Uvojeđano stronj       Zezier pill z lonfiguraciji       Zezier pill z lonfiguraciji       Zezier pill z lonfiguraciji         Uvojeđano stronj       Uvojeđano stronj       Zezier pill z lonfiguraciji       Zezier pill z lonfiguraciji       Zezier pill z lonfiguraciji         Uvojeđano stronj       Uvojeđano stronj       Zezier pill z lonfiguraciji       Zezier pill z lonfiguraciji       Zezier pill z lonfiguraciji         Uvojeđano stronj       Uvojeđano stronj       Uvojeđano stronj       Zezier pill z lonfiguraciji       Dottovereni korfiguraciji z pill z zočelo stronje stronje zaveji pill z zočelo stronje stronje stronje zaveji pill z zočelo stronje stronje stronje zaveji pill z zočelo stronje stronje stro                                                                                                    | Centor v2.33 up - Ustawlenia         Blokowane kategori         Blokowane kategori         Biskowane kategori         Biskowane kategori                                                                                                    |
| Image: State in the state in the state                                                            |                                                                                                    | KROK 16                                                                                                    |                                                                                                    |
|                                                                                                    |                                                                                                    | ove internet Laplorer<br>fplowe useds more<br>before useds more<br>the contrast of the contrast of t |                                                                                                    |

## INSTRUKCJA INSTALACJI I KONFIGURACJI PROGRAMU CENZOR

Cenzor jest programem stanowiskowym. Nie należy instalować programu na komputerze będącym serwerem udostępniającym Internet. W systemach Win2000/NT/XP/2003/VISTA/WINDOWS 7 należy go zainstalować w profilu Administrator UWAGA!!NA CZAS INSTALACJI PROGRAMU CENZOR NALEŻY WYŁĄCZYĆ PROGRAM ANTYWIRUSOWY!!

#### WYMAGANIA SYSTEMOWE

- Komputer klasy PC z procesorem Pentium® 90
- 16 MB pamięci RAM
- 6 MB wolnego miejsca na twardym dysku
- System operacyjny Windows® 95/98/ME/2000/XP/VISTA/WINDOWS 7
- Przeglądarka internetowa
- Dostęp do Internetu

Windows jest zastrzeżonym znakiem firmy Microsoft Corporation. Pentium jest zastrzeżonym znakiem towarowym firmy Intel Corporation.

### JAK DZIAŁA CENZOR

Program zabezpiecza przed dostępem do niecenzuralnych zasobów Internetu. Zawiera nie tylko zbiór adresów stron o treściach niepożądanych, ale także specjalne algorytmy analizujące treść oraz nagłówki stron WWW. Raz uruchomiona blokada działa przez cały czas, także po restartowaniu systemu. Uruchomionej blokady nie wyłączy nikt inny poza osobą znającą hasło. Aktualizacje za pomocą programu Update. Program może być aktualizowany automatycznie lub ręcznie poprzez uruchomienie programu Update z menu Start> Programy Cenzor> Update. Program w tej wersji posiada licencję ważną rok lub 5 lat. CENZOR posiada zabezpieczenie przed próbą zlikwidowania blokady przez skasowanie plików. Programy chroniące przed dostępem do niepożądanych stron WWW obecne na polskim rynku można łatwo wyłączyć/usunęć. Program CENZOR jest bardzo dobrze zabezpieczony pod tym względem. Wykasowanie plików znajdujących się w katalogu, w którym został zainstalowany program, nie wyłącza blokady! W takim wypadku działanie programu uzaleźnione jest od ustawienia opcji Automatyczne uaktualnianie bazy. Jeżeli opcja jest włączona, program automatycznie pobierze z serwera algorytmy filtrujące i dalej będzie pracował normalnie. Jeżeli opcja jest wyłączona, program catował normalnie. W obydwóch przypadkach należy ponownie zainstalować program CENZOR z płyty instalacyjnej w celu umożliwienia dostępu do konfiguracji. Licencja na program jest jednostanowiskowa. Oznacza to, że jeden program, mający jednego zarejestrowanego użytkownika, nie może działać jednocześnie na kilku stanowiskach. Działa tylko na jednym komputerze. Kopiowanie program nic nie zmieni. Skopiowanie dziak na otrzymanie kopii zapasowej programu. Zainstalowanie program CENZOR przestanie działać na komputerze, na którym był zainstalowany poprzednio. Zapamiętanie hasła jest rzeczą niezmiernie ważną. W przypadku jego zapomnienia jego dzied na otrzymanie kopii zapasowej programu. Zainstalowanie programu CENZOR przestanie działać na komputerze, na którym był zainstalowany poprzednio. Zapamiętanie hasła

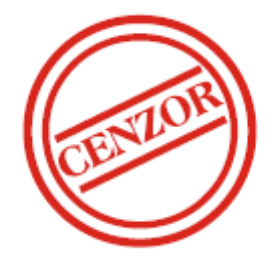

# CENZOR jest zastrzeżonym znakiem towarowym firmy ANCOM Sp. z o.o.

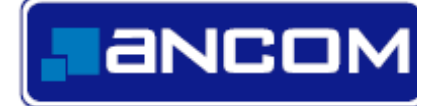

PRODUCENT: ANCOM Sp. z o.o., ul. Śniadeckich 12a, 31-531 Kraków Tel./fax: 012 424 97-30, e-mail: <u>info@cenzor.pl</u> www.ancom.krakow.pl

www.cenzor.pl